Subsecretaría de Desarrollo Profesional Educativo

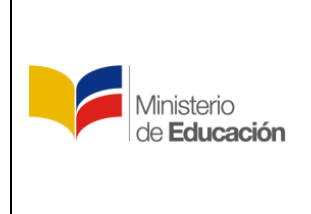

Instructivo para el registro de datos en el Módulo de Recategorización y Asenso Versión:

El presente instructivo presta una ayuda didáctica que muestra al usuario del Módulo de Recategorización y Asenso las funcionalidades y operatividad desarrolladas.

## 1. INGRESO

Para ingresar al Módulo de Recategorización y Asenso debe abrir un navegador (browser) de Internet, preferentemente utilizar el navegador Mozilla Firefox, el mismo debe estar disponible en su computador; caso contrario debe descargarlo de:

https://www.mozilla.org/es-ES/firefox/new/

1.1 Una vez instado deberá dar clic en el icono que abrirá su navegador

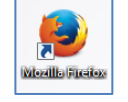

1.2 En la barra de direcciones digite la siguiente dirección:

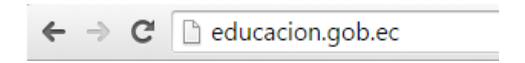

1.3 Una vez abierta la página web del Ministerio de Educación del ecuador usted observará el rotador que se muestra en la figura siguiente:

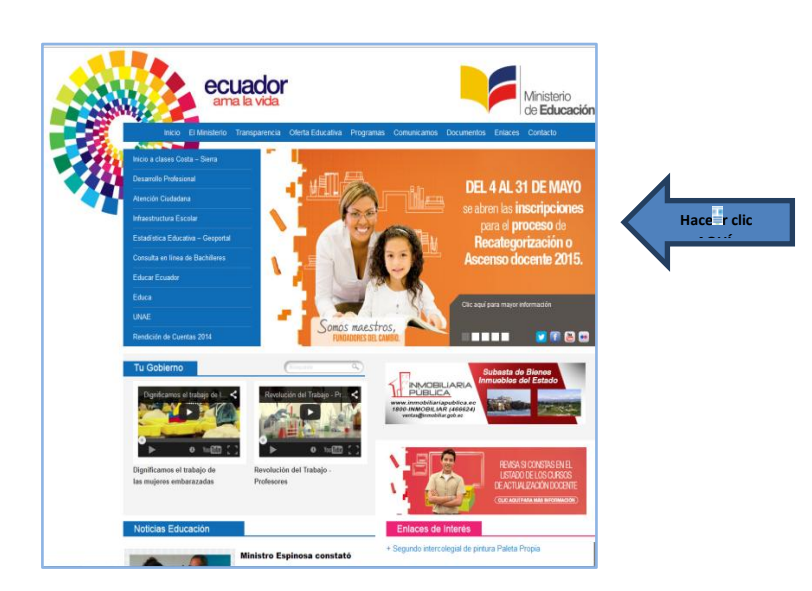

|                     | Ministerio de Educación<br>Subsecretaría de Desarrollo Profesional Educativo       | Versión: | 3.0 |
|---------------------|------------------------------------------------------------------------------------|----------|-----|
| de <b>Educación</b> | Instructivo para el registro de datos en el Módulo de<br>Recategorización y Asenso |          |     |

1.4 Se desplegará la pantalla siguiente en donde el usuario deberá hacer clic en el botón que se muestra en pantalla.

| PROCESO RECA<br>Y ASC                                                        | TEGORIZACIÓN<br>ENSO                                              |           |
|------------------------------------------------------------------------------|-------------------------------------------------------------------|-----------|
|                                                                              |                                                                   |           |
| RECATEGORIZACIÓN                                                             | ASCENSO                                                           |           |
| CRONOGE                                                                      | RAMA 2015                                                         |           |
| Ley Orgánica de Edu<br>At. 113 - Celeprite ecclatorate                       | iccación Intercultural<br>y modalite para el ascenso de cabiponia |           |
| Reglamento General a la Ley<br>Art. 302 - Regulatitos para el ascenso de cal | Orgánica de Educación Intercultural                               |           |
| <b>1</b> Inscri                                                              | bete aquí                                                         | lic AQUÍ. |

- 1.5 A continuación el sistema mostrará la pantalla inicial al Módulo de Recategorización y Asenso, donde podrá visualizar las siguientes opciones :
  - Registro (para obtener un usuario y clave de acceso)
  - Ingreso (para iniciar su sesión en el sistema una vez obtenido su usuario y contraseña)
  - Ingreso Registro Docente (opción para terminar de realizar registro docente)
  - Ministerio de Educación / Desarrollo profesional (obtener material informativo sobre Recategorización y asenso).

| Ministerio<br>de <b>Educación</b> | Ministerio de Educación<br>Subsecretaría de Desarrollo Profesional Educativo       | Versión: | 3.0 |
|-----------------------------------|------------------------------------------------------------------------------------|----------|-----|
|                                   | Instructivo para el registro de datos en el Módulo de<br>Recategorización y Asenso |          |     |

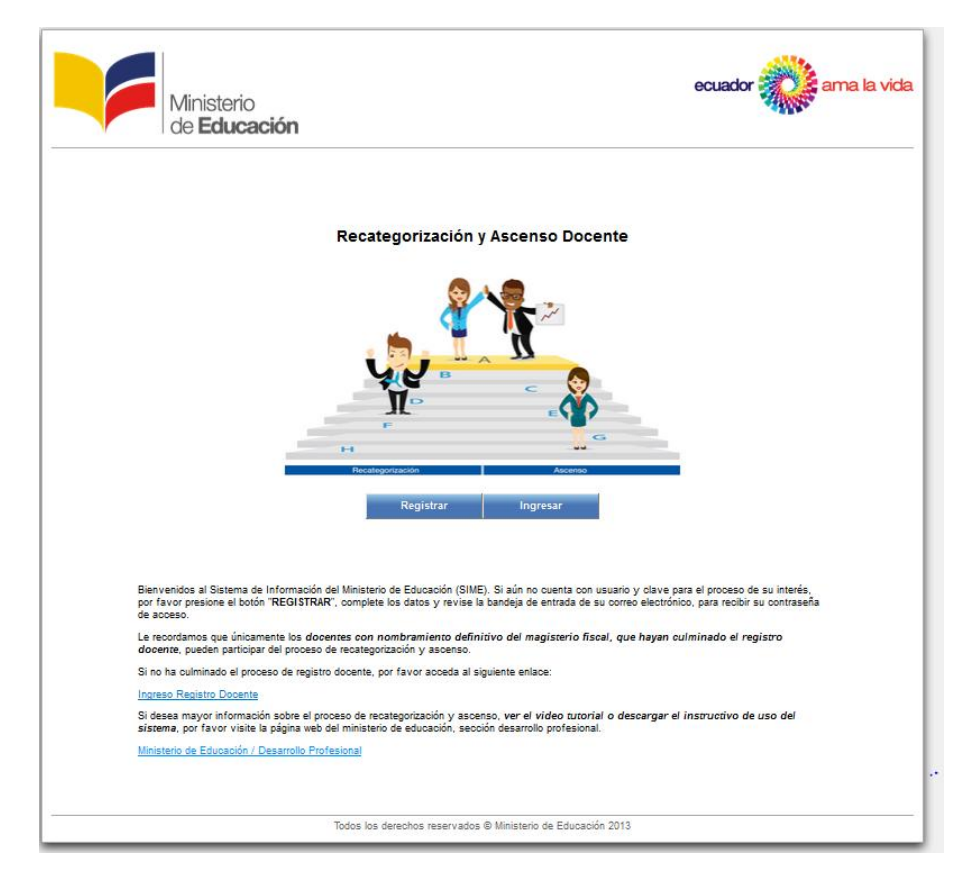

1.6 Si el usuario deberá escoger la opción de Registrar , el módulo mostrará la siguiente pantalla donde se le solicitará ingresar el número de cédula, al abandonar el campo automáticamente se cargara sus nombres y apellidos y deberá llenar los campos remarcados en la figura:

|                             | Identificación *     | 1710498591                        |
|-----------------------------|----------------------|-----------------------------------|
|                             | Nombres *            | RAZMIÑO UBIDIA RAOLA<br>ALEXANDRA |
|                             | Dirección *          | Av. Amazonas                      |
|                             | Teléfono *           | 0223456789                        |
|                             | Celular 🕻            | 0987654345                        |
| c                           | Correo Electrónico * | paola.pazminio@educacion.g        |
| Fee                         | cha de Nacimiento *  | 15/09/1984                        |
|                             |                      |                                   |
|                             |                      | Registrar                         |
|                             |                      |                                   |
| Posteriormente se dará clic | en el botón          | Registrar                         |

|                                   | Ministerio de Educación<br>Subsecretaría de Desarrollo Profesional Educativo       | Versión: | 3.0 |
|-----------------------------------|------------------------------------------------------------------------------------|----------|-----|
| Ministerio<br>de <b>Educación</b> | Instructivo para el registro de datos en el Módulo de<br>Recategorización y Asenso |          |     |

1.7 Si el usuario no ha terminado el Registro Docente le aparecerá la siguiente pantalla donde se mostrará el link que le permitirá terminar el Registro docente:

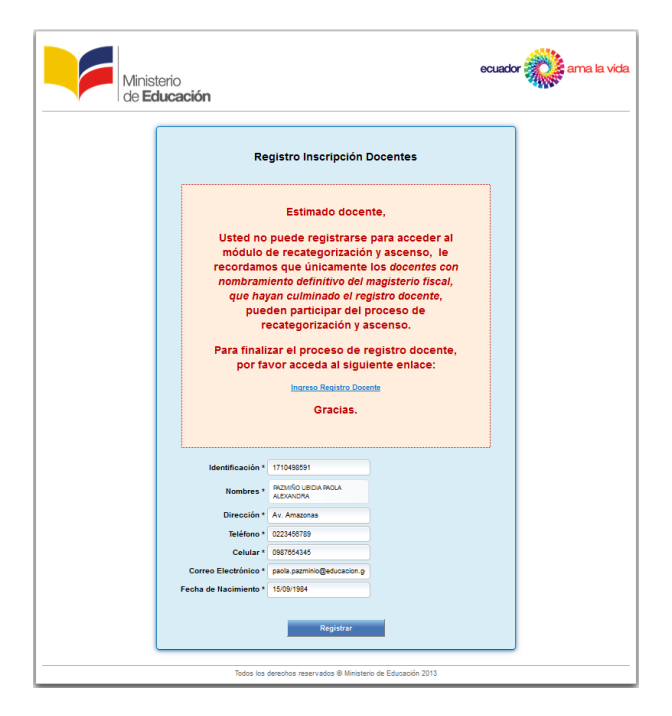

|                                   | Ministerio de Educación<br>Subsecretaría de Desarrollo Profesional Educativo       | Versión: | 3.0 |
|-----------------------------------|------------------------------------------------------------------------------------|----------|-----|
| Ministerio<br>de <b>Educación</b> | Instructivo para el registro de datos en el Módulo de<br>Recategorización y Asenso |          |     |

1.8 Si el usuario no posee un nombramiento definitivo como Docente del Magisterio Nacional, aparecerá la siguiente pantalla:

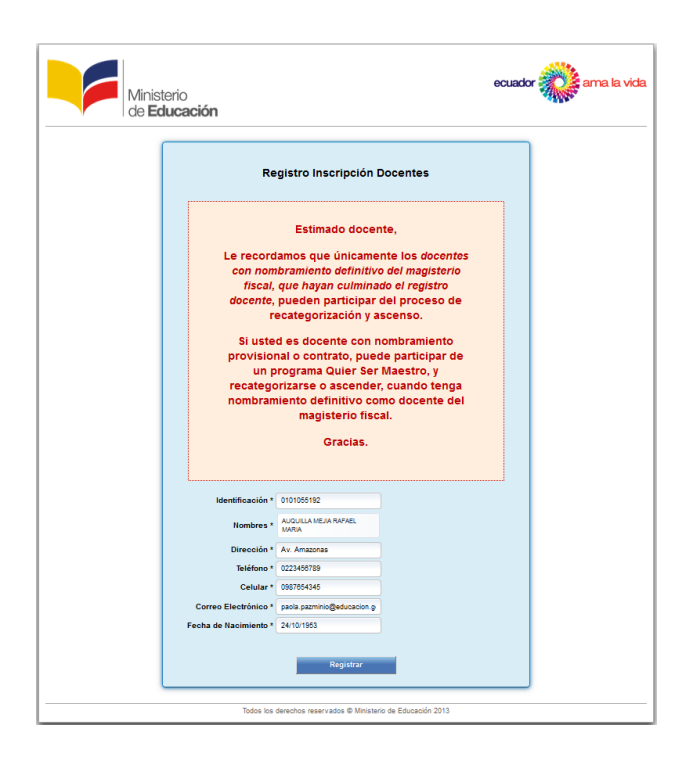

1.9 En el caso de que el sistema haya permitido realizar el registro docente el sistema le informará que ha recibido su usuario y contraseña en el correo electrónico que el usuario ha ingresado.

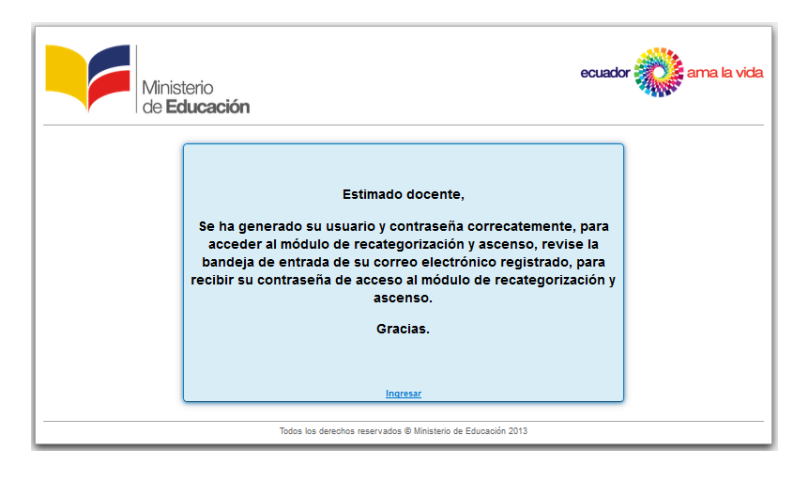

# 1.10 El correo electrónico que recibirá el usuario contiene la información que se muestra a continuación:

#### Estimado docente,

Se ha generado su usuario y contraseña correctamente, para acceder al módulo de recategorización y ascenso, su contraseña de acceso es su número de identificación, por favor, recuerde que, por su seguridad, debe cambiar su contraseña, de manera obligatoria durante el primer acceso. Le recordamos que únicamente los docentes con nombramiento definitivo del magisterio fiscal, que hayan culminado el registro docente, pueden participar del proceso de recategorización y ascenso. Si desea mayor información sobre el proceso de recategorización y ascenso, ver el video tutorial o descargar el instructivo de uso del sistema por favor visite

Si desea mayor información sobre el proceso de recategorización y ascenso, ver el video tutorial o descargar el instructivo de uso del sistema por favor visite la página web del ministerio de educación, sección desarrollo profesional. educacion.gob.ec/docentes/

Si tiene consultas o inquietudes sobre el proceso de recategorización o ascenso 2015, por favor comuníquese al correo electrónico recategorizacion@educacion.gob.ec.

Gracias

1.11 Una vez que el usuario disponga de su usuario y contraseña deberá nuevamente regresar a la pantalla del módulo de Recategorización y Asenso y dar clic en el botón Ingresar

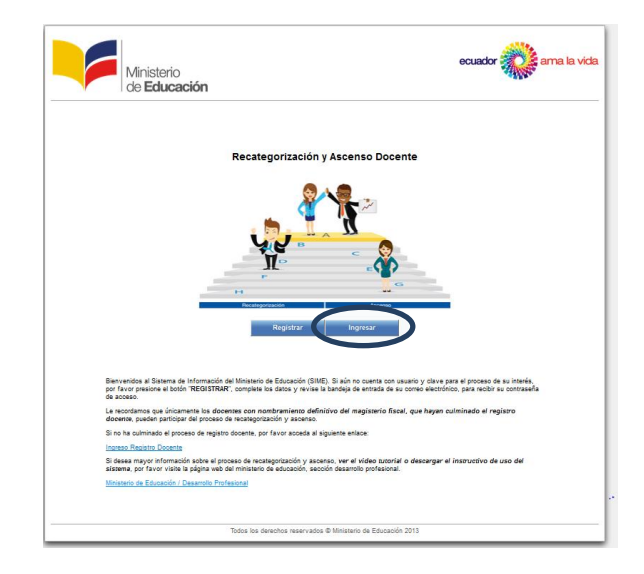

|                                   | Ministerio de Educación<br>Subsecretaría de Desarrollo Profesional Educativo       | Vortión  | 2.0 |
|-----------------------------------|------------------------------------------------------------------------------------|----------|-----|
| Ministerio<br>de <b>Educación</b> | Instructivo para el registro de datos en el Módulo de<br>Recategorización y Asenso | version. | 3.0 |

1.12 Al realizar el primer ingreso el sistema solicitará un cambio obligatorio de clave. Se mostrará la pantalla solicitando cambio de contraseña para seguridad de la información que el usuario como lo muestra la siguiente figura:

| Ministeri<br>de <b>Educ</b> | o<br>xación                                                       | ecuador ama la vida |
|-----------------------------|-------------------------------------------------------------------|---------------------|
| CAMBIO CLAVE - USUARIO 🛛 🙈  | Cambio de Clave                                                   |                     |
| CAMBIO CLAVE                | Datos de nueva clave                                              |                     |
| PRINCIPAL. ♥                | Clave anterior: Nevea clave: Confirman nevea clave: Cambiar clave |                     |
|                             | Todos los derechos reservados © Ministerio de Educación 2013      |                     |

1.13 El sistema informará al usuario el cambio exitoso de su contraseña y posteriormente se solicitará que realice un nuevo ingreso.

| Información |                                                           |  |
|-------------|-----------------------------------------------------------|--|
|             | Su clave ha sido cambiada exitosamente.<br><u>Aceptar</u> |  |
|             |                                                           |  |

| Ministerio<br>de <b>Educación</b>                                                                                                    | ecuador ama la vida |
|----------------------------------------------------------------------------------------------------|---------------------|
| Cierre de sesión correcto.<br>Ha cerrado correctamente su sesión del Servicio de Autentificación Central del Ministerio de Educación.<br>Por razones de seguridad, se recomienda cerrar el navegador web.<br>Volver a ingresar |                     |
| <br>Todos los derechos reservados © Ministerio de Educación 2014                                                                                                    |                     |

|                                   | Ministerio de Educación<br>Subsecretaría de Desarrollo Profesional Educativo       |          |     |
|-----------------------------------|------------------------------------------------------------------------------------|----------|-----|
| Ministerio<br>de <b>Educación</b> | Instructivo para el registro de datos en el Módulo de<br>Recategorización y Asenso | Versión: | 3.0 |
|                                   |                                                                                    |          |     |

# 2. REGISTRO DE DATOS

El sistema solicitará el ingreso de usuario y contraseña para proceder a realizar el registro de datos, como se muestra en la figura siguiente:

| Introduzca su Clave de Identificación y Contraseña. |  |  |  |
|-----------------------------------------------------|--|--|--|
|                                                     |  |  |  |
| Identificación: 0909460560                          |  |  |  |
| Contraseña: ••••••                                  |  |  |  |
| Iniciar Sesión limpiar                              |  |  |  |
|                                                     |  |  |  |

2.1 Una vez que el usuario ha procedido a realizar un nuevo ingreso, se desplegará el menú principal que contiene la opción de Registro de Datos que el usuario deberá completar paulatinamente a medida que guarda dicha información antes de finalizar el registro.

El usuario dispondrá de la pestaña "Información" que contiene datos informativos generales sobre el proceso de Recategorización y Asenso así como datos de contacto en el caso de que el usuario requiera mayor información.

| Ministeri<br>de Educ | O contraction contraction of a contraction of a contracti |
|----------------------|----------------------------------------------------------------------------------------------------|
| PRINCIPAL A          | Información Datos Residencia Formación Experiencia Condición Formación Publicaciones F                                                                                                    |
|                      | Estimado docente,<br>Bienvenido al módulo de recategorización y ascenso.<br>Le recordamos:<br>El ascenso permite al docente, promoverse desde la categoría actual hasta la inmediatamente superior. Los docentes pueden ascender<br>todas las veces posibles hasta alcanzar la máxima categoría que el cumplimiento de sus méritos le permitan.<br>La recategorización es el tipo de ascenso que permite al docente, promoverse de manera acelerada a una categoría auto al escalatón,<br>sin que sea necesariamente la categoría superior, siempre que cumpla los requisitos de méritos y evaluación de desempeño. Los<br>docentes tienen derecho a recategorizarse una sola vez durante su carreta profesional en langsisterio.<br>Recuerde aceptar el ACUERDO DE RESPONSABILIDAD y finalizar el proceso de registro de datos, para asegurar ser considerado en la<br>etapa de validación de méritos.<br>Por favor manténgase atento al cronograma del proceso, y asegure su participación en cada etapa del mismo.<br>Si desea mayor información sobre al proceso de recategorización y ascenso, <i>revisar el cronograma</i> , ver el video tutorial o descargar el<br><i>instructivo de uso del sistema</i> por favor visite la página web del ministerio de educación, sección desarrollo profesional.<br>MINISTERIO DE EDUCACIÓN / DESARROLLO PROFESIONAL<br>Si tiene consultas o inquietudes sobre el proceso de recategorización o ascenso 2015, por favor comuniquese al correo electrónico<br>tracategorizacion@educacion.gob.ec.                                                                                                    |
|                      | Guardar                                                                                                    |
|                      | Todos los derechos reservados © Ministerio de Educación 2013                                                                                                    |

| Ministerio<br>de <b>Educación</b> | Ministerio de Educación                                                            |  |     |
|-----------------------------------|------------------------------------------------------------------------------------|--|-----|
|                                   | Subsecretaría de Desarrollo Profesional Educativo                                  |  | 3.0 |
|                                   | Instructivo para el registro de datos en el Módulo de<br>Recategorización y Asenso |  |     |

En esta misma ventana estará disponible el cronograma del proceso de Recategorización y ascenso para ser visualizado por el usuario, como lo muestra la figura siguiente:

| cronograma de Actividades Cor                                       | cronograma de Actividades Concurso recategorizacion       |                                                                                                    |  |  |  |  |
|---------------------------------------------------------------------|-----------------------------------------------------------|----------------------------------------------------------------------------------------------------|--|--|--|--|
| Actividad                                                           | Fecha                                                     | Descripción                                                                                                    |  |  |  |  |
| Registro de datos por último<br>dígito de cédula de identidad       | Desde el 29 de abril del<br>2015 al 31 de mayo de<br>2015 | Docentes ingresan al módulo, completan las fichas editables y generar el<br>acuerdo responsabilidad digital                                                  |  |  |  |  |
| Visualización de resultados de<br>validación de méritos             | 9 de Junio del 2015                                       | Se publican los resultados de validación de méritos y los procesos a los<br>que puede acceder cada docente por su cumplimiento                               |  |  |  |  |
| Selección de proceso                                                | Desde el 09 al 23 de<br>junio de 2015                     | Los docentes conformes con el resultado de validación de méritos<br>seleccionan el proceso al que aplican                                                    |  |  |  |  |
| Recepción de solicitudes de<br>recalificación de méritos            | Desde el 09 al 23 de<br>junio de 2015                     | El sistema recepta solicitudes de recalificación de méritos, sobre los<br>requisitos del proceso, sin necesidad de que el docente se presente en<br>distrito |  |  |  |  |
| Resolución solicitudes de<br>recalificación de méritos              | Desde el 09 al 30 de<br>junio de 2015                     | Tiempo durante el cual se resuelven las solicitudes de recalificación                                                                                        |  |  |  |  |
| Selección de proceso<br>solicitudes en recalificación<br>de méritos | Desde el 01 al 10 de julio<br>de 2015                     | Tiempo durante el cual los docentes que obtienen resolución sobre su<br>solicitud de recalificación, pueden seleccionar el proceso                           |  |  |  |  |
| Evaluación de desempeño<br>docente                                  | Agosto - Septiembre                                       | Solo serán convocados a la evaluación de desempeño los docentes que<br>hubieran seleccionado proceso y generado el acuerdo de responsabilidad<br>dígital     |  |  |  |  |
| Publicación de resultados<br>finales                                | 19 de Octubre del 2015                                    | Los docentes son informados sobre la categoría que alcanzan o el estado<br>de su proceso (aprobado / en espera hasta cumplimiento de requisitos)             |  |  |  |  |
| Recepción de apelaciones                                            | Desde el 19 al 23 de<br>octubre de 2015                   | Los docentes inconformes con los resultados finales del proceso pueden<br>presentar su apleación                                                             |  |  |  |  |
| Resolución de apelaciones                                           | Hasta el 13 de<br>Noviembre del 2015                      | Fecha límite para la resolución de apelaciones y publicación de resultados                                                                                   |  |  |  |  |
| Entrega de nombramientos                                            | Enero 2016                                                | Entrega de nombramientos a los docntes que han superado el proceso de<br>recategorización o ascenso                                                          |  |  |  |  |

2.2 La pestaña Datos Personales, mostrará información del usuario, esta información no es editable ya que su fuente es el Registro Civil. Para guardar la información de esta pestaña el usuario deberá dar clic en el botón guardar.

| Ministerio<br>de <b>Educ</b>    | )<br><b>ación</b>           |                                       |                                                               |                                                                                                    |                                                                                                 | <b>ес</b><br>10                           | uador 🥡<br>Pez NUÑEZ SOF     | ia victoria (Escalafon)               |
|---------------------------------|-----------------------------|---------------------------------------|---------------------------------------------------------------|----------------------------------------------------------------------------------------------------|-------------------------------------------------------------------------------------------------|-------------------------------------------|------------------------------|---------------------------------------|
| CAMBIO CLAVE - USUARIO 🛛 🛛 🗸    | INSCRIPCIÓN                 | RECATEGO                              | RIZACIÓN Y                                                    | ASCENSO                                                                                                    |                                                                                                 |                                           |                              |                                       |
| PRINCIPAL     REGISTRO DE DATOS | Información                 | Datos<br>Personales                   | Residencia<br>y Contactos                                     | Formación<br>Académica                                                                                                    | Experiencia<br>Laboral                                                                          | Condición<br>Especial                     | Formación<br>Continua        | Publicaciones<br>e Investigaciones II |
|                                 |                             |                                       | Número de Iden<br>Fecha de Na<br>Es<br>Lugar de Na<br>Fecha [ | tificación: 90946<br>Nombres: LOPE<br>acimiento: 18/05/<br>Sexo: FEME<br>Padre: LOPE<br>tado Civil: SOLTI<br>acimiento: GUAY<br>Conyúge:<br>Madre: NUÑE<br>Defunción: | 0560<br>Z NUÑEZ SOFIA V<br>1962<br>ININO<br>Z MIGUEL<br>ERO<br>AS/GUAYAQUIL/P<br>Z HERNANDEZ S( | 'ICTORIA<br>EDRO CARBO /<br>DFIA HERMELIN | CONCEPCION                   |                                       |
|                                 | Le recordam<br>cédula. Si e | nos que sus datos<br>encuentra alguna | s personales se ex<br>inconsistencia en l                     | traen de la informa<br>los mismos, debe                                                                                                    | ación registrada en<br>rectificarlos acercá                                                     | el Registro Civil,<br>indose al Regist    | en concordancia<br>ro Civil. | con su número de                      |
|                                 |                             |                                       |                                                               |                                                                                                    |                                                                                                 |                                           |                              | Guardar                               |
|                                 |                             | Todos los der                         | echos reservados (                                            | © Ministerio de Ec                                                                                                    | lucación 2013                                                                                   |                                           |                              |                                       |

|                     | Ministerio de Educación                                                            |  |     |
|---------------------|------------------------------------------------------------------------------------|--|-----|
| Ministerio          | Subsecretaría de Desarrollo Profesional Educativo                                  |  | 3.0 |
| de <b>Educación</b> | Instructivo para el registro de datos en el Módulo de<br>Recategorización y Asenso |  |     |

2.3 La pestaña Residencia y Contactos, solicitará al usuario que ingrese el país de residencia.

| Ministerio<br>de <b>Educ</b> | D<br>ación LOPEZ NUÑEZ SOFIA VICTORIA (ESCALAFON)                                                                                                    |
|------------------------------|----------------------------------------------------------------------------------------------------|
| CAMBIO CLAVE - U SUARIO 🛛 🙈  | INSCRIPCIÓN RECATEGORIZACIÓN Y ASCENSO                                                                                                    |
| CAMBIO CLAVE                 |                                                                                                    |
| PRINCIPAL ¥                  | Información Datos Personales Personales y Contactos Académica Laboral Condición Especial Continua Publicación Publicación e Investigac                                                                                                    |
|                              | Seleccione su país de residencia: ECUADOR<br>Ingrese su Código Único Eléctrico:<br>Cargar datos<br>El Código Único Eléctrico Nacional, es el número que se encuentra ubicado en la parte superior derecha de su planilla de<br>consumo eléctrico. Este código se utiliza para extraer los datos de ubicación geográfica de su residencia, y asegurar que las<br>convocatorias que realiza el Ministerio de Educación a los diferentes procesos de evaluación, sea cercana al lugar en el que<br>usted habita.<br>Por favor, cosidere que los datos extraidos del código único eléctrico no pueden ser modificados. |
|                              | En esta sección, se reflejan los datos relacionados al código único eléctrico por usted registrado.<br>Recuerde incluir datos de contacto como teléfono convencional, celular y correo electrónico, a los que tenga acceso constante,<br>para mantenerse informado sobre el proceso de recategorización o ascenso.                                                                                                    |
|                              | Guardar                                                                                                    |
|                              | Todos los derechos reservados © Ministerio de Educación 2013                                                                                                    |

En el caso de que haya escogido Ecuador, el sistema solicitará que digite el Código Único Eléctrico (CUE) que puede ser obtenido de la planilla de servicio eléctrico tal y como lo muestra la figura siguiente:

|                                                             |           | *              |                          | 50027800                                                                                                    |                                                                                                    |                              |
|-------------------------------------------------------------|-----------|----------------|--------------------------|----------------------------------------------------------------------------------------------------|----------------------------------------------------------------------------------------------------|------------------------------|
| a lance                                                     | 8.9/790.3 | (1) (1)        |                          |                                                                                                    | Autorización SALL LELAS MARIA                                                                                                    | A0115                        |
| dates as                                                    |           | I Gance        |                          | ILLUS ANNOUS SA                                                                                                    | Dr. Av Nex Like v Burnerson Tachina                                                                                                    | No.001-003-0002154           |
| i nown                                                      |           |                |                          |                                                                                                    | and the second second s | E BREERE                     |
|                                                             | -         | Tel: Multiple: | 1.00                     | Own                                                                                                    | Ruc: 0190003805001 Contribuyente Expectal, resolución No 3257                                                                                                    | de(26/07/96                  |
| No. PT                                                      | LENGT     | -              | ap.01 1.00               | III. And Farman Derma                                                                                                    | Events on Execution 10 Over 2013 Review Million Link Avenue                                                                                                    | 101 0 4 101                  |
| 1002,-0)                                                    | BERG.     | 0040           | 1000(1) <sup>3</sup> 140 | Streetson                                                                                                    | Nombre: HERRERA ESCANDON ANA SUS 2                                                                                                    | Código único eléctrico nac   |
| -                                                           |           |                | -                        | NAP Service distance 14.76<br>Service during of FUNC Service 1.32<br>Radiana (c) (a.26                                                                                                    | Q.(Ruc: 0101152320                                                                                                    | 0500229690                   |
| A(1,-11)<br>A(2,-11)<br>A(3,0)(1)<br>A(3,0)(1)<br>A(3,0)(1) |           |                | 1 5                      | Not for the determinant of the second states of the second states of the                                                                                                    | CURUE: 0101152320<br>Dirección del Servicio: EL QUITENO LLERE 1- 4                                                                                                    | 0500229690                   |
| 5.50                                                        | -         |                | 10 10                    | Not free the set of the set of th                                                                                                    | CIRRAE 0101152330<br>Direction del Servicos: EL QUITENO LIBRE 1- 4<br>Tanta: RESIDENTIAL                                                                                                    | 0500229690                   |
| 1 2 3                                                       | -         |                | 2 2 2 2 3 3              | Mar Break States<br>Break States<br>Break States<br>Theorem An Annual States<br>Theorem Annual States<br>Difference and States<br>Difference and Difference<br>Difference and Difference<br>Difference and Difference<br>Difference and Difference<br>Difference and Difference<br>Difference and Difference<br>Difference and Difference<br>Difference and Difference<br>Difference and Difference<br>Difference and Difference<br>Difference and Difference<br>Difference and Difference<br>Difference<br>Differen | GRAVE 0101152320<br>Direcolo del Servico: El QUITENO LIBRE 1- 4<br>Tiente: RESIDENCIAL ROMANNI DE CONTROLO                                                                                                    | 0500229690                   |
| 1 2 2 3 2 3 2 3 2 3 3 3 3 3 3 3 3 3 3 3                     | -         |                | 2 2 2 2 3                | Ver Brand States<br>Version of the States<br>Version of the States<br>Vers                                     | 0,0%.c. 010115230<br>Direction of Service: EL QUITENO LIBRE 1- 4<br>Tentra: RESERVENT.<br>Provincia/Canton: AZUAY / CUENCA Rute: C                                                                                                    | 0500229690<br>Scientine-2013 |
| NATION                                                      | - I       |                |                          | Not in case density<br>sectors (1) and sectors (1) and (1) and (                                                                                                    | QURUE 010115220<br>Direcolo del Sovicio: EL QUITENO LIBRE 1- 4<br>Tanta: RESIDENCIAL<br>Picorecia/Canton, ADUAY / OUENCA Rute: C<br>Picorecia: MONUY                                                                                                    | 0500229690                   |

| Ministerio<br>de <b>Educación</b> | Ministerio de Educación<br>Subsecretaría de Desarrollo Profesional Educativo<br>Instructivo para el registro de datos en el Módulo de | Versión: | 3.0 |
|-----------------------------------|----------------------------------------------------------------------------------------------------|----------|-----|
|                                   | Recategorización y Asenso                                                                                                    |          |     |

Una vez ingresado el Código Único Eléctrico (CUE), deberá dar clic en el botón

| Ministerio<br>de <b>Educ</b> | 0<br>ación LOPEZ NUÑEZ SOFIA VICTORIA (ESCALAFON)                                                                                                    |
|------------------------------|----------------------------------------------------------------------------------------------------|
| CAMBIO CLAVE - U SUARIO 🛛 🙈  | INSCRIPCIÓN RECATEGORIZACIÓN Y ASCENSO                                                                                                    |
| CAMBIO CLAVE                 |                                                                                                    |
| PRINCIPAL ¥                  | C Información Datos Residencia y Contactos Académica Laboral Especial Condición Formación Publicacion y envestigad                                                                                                    |
|                              | Seleccione su país de residencia:       ECUADOR       ▼         Ingrese su Código Único Eléctrico:       Cargar datos         El Código Único Eléctrico Nacional, es el número que se encuentra ubicado en la parte superior derecha de su planilla de consumo eléctrico. Este código se utiliza para extraer los datos de ubicación geográfica de su residencia, y asegurar que las convocatorias que realiza el Ministerio de Educación a los diferentes procesos de evaluación, sea cercana al lugar en el que usted habita.         Por favor, cosidere que los datos extraidos del código único eléctrico no pueden ser modificados. |
|                              | En esta sección, se reflejan los datos relacionados al código único eléctrico por usted registrado.<br>Recuerde incluir datos de contacto como teléfono convencional, celular y correo electrónico, a los que tenga acceso constante,<br>para mantenerse informado sobre el proceso de recategorización o ascenso.                                                                                                    |
|                              | Guardar                                                                                                    |
|                              | Todos los derechos reservados © Ministerio de Educación 2013                                                                                                    |

|                     | Ministerio de Educación         Subsecretaría de Desarrollo Profesional Educativo  |  | 3.0 |
|---------------------|------------------------------------------------------------------------------------|--|-----|
| de <b>Educación</b> | Instructivo para el registro de datos en el Módulo de<br>Recategorización y Asenso |  |     |

Realizada esta acción, el sistema mostrará información vinculada al Código Único Eléctrico (CUE) y solicitará que el usuario llene la información que se muestra resaltada a continuación:

| Ministerio<br>de <b>Educa</b> | ación                                                                                                |                                                                     |                                                              | ı                                                                        | ecuador                                                    |                                                             | ma la vida                          |
|-------------------------------|----------------------------------------------------------------------------------------------------|---------------------------------------------------------------------|--------------------------------------------------------------|--------------------------------------------------------------------------|------------------------------------------------------------|-------------------------------------------------------------|-------------------------------------|
| CAMBIO CLAVE - U SUARIO 🔺     | INSCRIPCIÓN RECATEGORIZAC                                                                            | IÓN Y ASCENS                                                        | )                                                            |                                                                          |                                                            |                                                             | [Sain]                              |
| CAMBIO CLAVE                  |                                                                                                    |                                                                     |                                                              |                                                                          |                                                            |                                                             |                                     |
| PRINCIPAL ¥                   | <ul> <li>Información</li> <li>Datos</li> <li>Personales</li> </ul>                                   | Residencia<br>y Contactos                                           | Formación<br>Académica                                       | Experiencia<br>Laboral                                                   | Condición<br>Especial                                      | Formación<br>Continua                                       | Publicaci ><br>e Investig           |
|                               | Seleccione su                                                                                        | país de residencia                                                  | : ECUADOR                                                    |                                                                          |                                                            |                                                             |                                     |
|                               | Ingrese su Códig                                                                                     | go Único Eléctrico                                                  | : 1700115299                                                 |                                                                          |                                                            |                                                             |                                     |
|                               |                                                                                                    |                                                                     | Cargar da                                                    | tos                                                                      |                                                            |                                                             |                                     |
|                               | El Código Único Eléctrico N<br>consumo eléctrico. Este códi<br>convocatorias que realiza el I        | acional, es el númo<br>go se utiliza para ex<br>Ministerio de Educa | traer los datos de<br>ción a los diferen<br>usted hab        | ntra ubicado en la j<br>e ubicación geográ<br>tes procesos de ev<br>ita. | parte superior de<br>fica de su reside<br>valuación, sea c | erecha de su plar<br>encia, y asegura<br>xercana al lugar e | nilla de<br>Ir que las<br>en el que |
|                               | Por favor, cosid                                                                                     | iere que los datos e                                                | extraidos del códio                                          | go único eléctrico r                                                     | io pueden ser m                                            | nodificados.                                                |                                     |
|                               |                                                                                                    |                                                                     |                                                              |                                                                          |                                                            |                                                             |                                     |
|                               | Provi                                                                                                | ncia de residencia                                                  | : ESMERALDAS                                                 |                                                                          |                                                            |                                                             |                                     |
|                               | Car<br>Parror                                                                                        | iton de residencia                                                  | : QUININDE                                                   | (OLIININDÉ) CA                                                           | BECERA CA                                                  |                                                             |                                     |
|                               | Z                                                                                                    | ona de residencia                                                   | : ZONA 1                                                     | (201111102), 011                                                         | DECENTION                                                  |                                                             |                                     |
|                               | Dist                                                                                                 | rito de residencia                                                  |                                                              |                                                                          |                                                            |                                                             |                                     |
|                               | Circ                                                                                                 | uito de residencia                                                  | : QUININDE                                                   |                                                                          |                                                            |                                                             |                                     |
|                               |                                                                                                    | Codigo Posta                                                        | : 080407                                                     |                                                                          |                                                            |                                                             |                                     |
|                               |                                                                                                    | Pueblo de Origer                                                    | Seleccione Pu                                                | eblo                                                                     |                                                            |                                                             |                                     |
|                               | Auto Ide                                                                                             | entificación Étnica                                                 | Seleccione Au                                                | to identificación ét                                                     |                                                            |                                                             |                                     |
|                               | Ren                                                                                                  | istro de Dirección                                                  | -                                                            |                                                                          |                                                            |                                                             |                                     |
|                               | iveg                                                                                                 | Istro de Direccio                                                   |                                                              |                                                                          |                                                            |                                                             |                                     |
|                               |                                                                                                    |                                                                     |                                                              |                                                                          |                                                            |                                                             | Nuevo                               |
|                               | Tipo de contacto                                                                                     |                                                                     |                                                              | Valor                                                                    |                                                            | Opcio                                                       | ones                                |
|                               | Correo                                                                                               | sofialop                                                            | ezn1862@hotma                                                | ail.com                                                                  |                                                            | × 🖹                                                         |                                     |
|                               | Teléfono Domicilio                                                                                   | 0438731                                                             | 46                                                           |                                                                          |                                                            | × 🖹                                                         |                                     |
|                               |                                                                                                    | 0                                                                   |                                                              |                                                                          |                                                            | × 🖹                                                         |                                     |
|                               | Teléfono Celular                                                                                     | 0997254                                                             | 387                                                          |                                                                          |                                                            | × 🖹                                                         |                                     |
|                               | Guardar                                                                                              |                                                                     |                                                              |                                                                          |                                                            |                                                             |                                     |
|                               | En esta sección, se reflejan los<br>Recuerde incluir datos de conta<br>para mantenerse informado sob | datos relacionados<br>cto como teléfono<br>re el proceso de re      | al código único e<br>convencional, cel<br>categorización o a | eléctrico por usted<br>lular y correo elect<br>ascenso.                  | registrado.<br>rónico, a los que                           | e tenga acceso o                                            | constante,                          |
|                               |                                                                                                    |                                                                     |                                                              |                                                                          |                                                            |                                                             | Guardar                             |

| Ministerio<br>de <b>Educación</b> | Ministerio de Educación<br>Subsecretaría de Desarrollo Profesional Educativo<br>Instructivo para el registro de datos en el Módulo de | Versión: | 3.0 |
|-----------------------------------|----------------------------------------------------------------------------------------------------|----------|-----|
|                                   | Instructivo para el registro de datos en el Modulo de<br>Recategorización y Asenso                                                    |          |     |

Dentro de la opción de Pueblo de Origen se desplegarán varias opciones, de no ajustarse alguna al requerimiento del usuario este deberá escoger ninguna. Como se muestra en el gráfico siguiente:

| Pueblo de Origen:           |                     | ~ |
|-----------------------------|---------------------|---|
| Auto Identificación Étnica: | Chachi / Chachi     | * |
| Auto identificación Etrica. | Epera / ¿pera       |   |
|                             | Tsachila / Ts¿chila |   |
|                             | Waranka / Kichwa    |   |
| Registro de Dirección:      | Saraguro / Kichwa   |   |
|                             | Ninguna             | - |

Dentro de la opción de Auto Identificación Étnica se desplegarán varias opciones, de no ajustarse alguna al requerimiento del usuario este deberá escoger ninguna. Como se muestra en el gráfico siguiente:

| Auto Identificación Étnica: |          |         | <b>v</b> |
|-----------------------------|----------|---------|----------|
|                             | MESTIZO  |         | *        |
|                             | NEGRO    |         |          |
| Registro de Dirección:      | BLANCO   |         |          |
|                             | AFROECUA | TORIANO |          |
|                             | MONTUBIO |         |          |
|                             | OTRO     |         | -        |
| Tipo de contacto            |          | Valor   |          |

En la opción de Registro de Dirección el usuario deberá registrar la dirección exacta de su domicilio

| Registro de Dirección: |
|------------------------|
|                        |

| Ministerio          | Ministerio de Educación<br>Subsecretaría de Desarrollo Profesional Educativo       | Versión: | 3.0 |
|---------------------|------------------------------------------------------------------------------------|----------|-----|
| de <b>Educación</b> | Instructivo para el registro de datos en el Módulo de<br>Recategorización y Asenso |          |     |

En la parte inferior la ficha aparecerá una opción para el registro de contactos deberá dar clic en el botón Nuevo donde se desplegará la opción para generar el tipo de contacto que desee ingresar el usuario

| Nuevo contacto    |                                |         |
|-------------------|--------------------------------|---------|
| Tipo de contacto: |                                |         |
|                   | Seleccione un tipo de contacto |         |
|                   | CORREO                         |         |
| Auto Id           | TELÉFONO CELULAR               | ntifica |
|                   | TELÉFONO DOMICILIO             |         |
|                   |                                |         |

2.4 La pestaña Formación Académica mostrará los datos de formación Académica, esta información es provista por la SENESCYT, reflejara información sobre institución en la que se obtuvo el título, títulos obtenidos, nivel, fecha de registro y Número de registro del SENESCYT. De existir algún inconveniente en esta información de be acercarse a la SENESCYT.

| CAMERO CLAVE - USUARIO A | ÍO<br><b>CACIÓN</b><br>INSCRIPCIÓN RECATEGORIZACIÓN Y A |                                                                                                 |                                                                                  | ASCENSO                                                                                                  |                                                                    | ecuador ama l                                              |                                                        | I <b>MA la vide</b><br>RIA (ESCALAFON<br><u>(Sali</u> |                               |
|--------------------------|---------------------------------------------------------|-------------------------------------------------------------------------------------------------|----------------------------------------------------------------------------------|----------------------------------------------------------------------------------------------------|--------------------------------------------------------------------|------------------------------------------------------------|--------------------------------------------------------|-------------------------------------------------------|-------------------------------|
| CAMBIO CLAVE  PRINCIPAL  | Información                                             | Datos<br>Personales                                                                             | Residencia<br>y Contactos                                                        | Formación<br>Académica                                                                                   | Experiencia<br>Laboral                                             | Condición<br>Especial                                      | Formación<br>Continua                                  | Publica<br>e Inves                                    | iciones F<br>tigaciones I     |
|                          |                                                         | Institución                                                                                     |                                                                                  | Titu                                                                                                    | lo                                                                 | Nivel                                                      | Título                                                 | Fecha<br>Registro                                     | Número<br>Senescyt            |
|                          | INSTITUTO T<br>FRANKLIN V                               | ECNOLÓGICO S<br>ERDUGA LOOR                                                                     | UPERIOR                                                                          | TÉCNICO SUPER<br>EDUCACIÓN ESP                                                                           | RIOR EN<br>PECIAL                                                  | Títulos de Nivel<br>Tecnológico Su                         | Técnico o<br>perior                                    | 28-03-<br>2003                                        | 2114-03-<br>20571             |
|                          | INSTITUTO S<br>PABLO II                                 | UPERIOR PEDA                                                                                    | GÓGICO JUAN                                                                      | PROFESOR DE E<br>PRIMARIA                                                                                | DUCACION                                                           | Títulos de Nivel<br>Tecnológico Su                         | Técnico o<br>perior                                    | 26-06-<br>2012                                        | 2359-12-<br>212               |
|                          | Le recordar<br>número de<br>Le recordar<br>encuentren   | nos que sus dato<br>cédula. Si encuer<br>nos que para el p<br>debidamente rec<br>Todos los dere | s de formación ac<br>ntra alguna incon<br>rroceso de Recat<br>conocidos y regist | adémica se extra<br>sistencia entre los<br>egorización y Asce<br>rados por la SENE<br>© Ministerio de Ec | en de la informac<br>mismos, debe ra<br>enso, únicamente<br>ISCYT. | ión registrada er<br>tificarlos acercár<br>se consideran k | n la SENESCYT,<br>Idose a la SENE<br>os títulos de edu | en concord<br>ESCYT.<br>cación supe                   | lancia con su<br>erior que se |

|              | Ministerio de Educación                                                            |          |     |
|--------------|------------------------------------------------------------------------------------|----------|-----|
| Ministerio   | Subsecretaría de Desarrollo Profesional Educativo                                  | Versión: | 3.0 |
| de Educación | Instructivo para el registro de datos en el Módulo de<br>Recategorización y Asenso |          |     |

2.5 La pestaña Experiencia Laboral, se mostrará la información de la experiencia laboral del usuario tanto pública como privada, esta información es la misma que fue ingresada previamente en el Registro Docente.

| Mi                               | nisteric |                                                                                                   |                                                                                                    |                                                                                                    |                                                                                            |                                                                                      | e                                                                                                    | cuador 🍦                                                                                        |                                                                             | ama la v                                                        |
|----------------------------------|----------|---------------------------------------------------------------------------------------------------|----------------------------------------------------------------------------------------------------|----------------------------------------------------------------------------------------------------|--------------------------------------------------------------------------------------------|--------------------------------------------------------------------------------------|----------------------------------------------------------------------------------------------------|-------------------------------------------------------------------------------------------------|-----------------------------------------------------------------------------|-----------------------------------------------------------------|
| v Tue                            |          |                                                                                                   |                                                                                                    |                                                                                                    |                                                                                            |                                                                                      | LO                                                                                                    | PEZ NUÑEZ SO                                                                                    | FIA VICTO                                                                   | RIA (ESCALAF                                                    |
| CAMBIO CLAVE - USUAR             | ao 🕺 I   | NSCRIPCIÓN                                                                                        | RECATEGO                                                                                                    | RIZACIÓN Y A                                                                                                   | SCENSO                                                                                     |                                                                                      |                                                                                                    |                                                                                                 |                                                                             |                                                                 |
| <ul> <li>CAMBIO CLAVE</li> </ul> | í        | Información                                                                                       | Deter                                                                                                    | Desidencia                                                                                                    | Farmariá                                                                                   | Course                                                                               | cardia Caratistic                                                                                                    | - Farmanit                                                                                      | Dubl                                                                        |                                                                 |
| PRINCIPAL                        | *        | Informacion                                                                                       | Datos<br>Personales                                                                                                    | y Contactos                                                                                                    | Académic                                                                                   | a Labor                                                                              | al Especial                                                                                                    | Continua                                                                                        | n Publi<br>e Inv                                                            | estigaciones                                                    |
|                                  |          | Institución                                                                                       | Tipo Doce                                                                                                    | C<br>nte Denom                                                                                                 | Contratos His<br>Iinación del F<br>«««« «                                                  | tóricos - Exp<br>Puesto                                                              | eriencia Pública<br>Asignatura Fec                                                                                          | ha Inicio F                                                                                     | echa Fin                                                                    | Categoria                                                       |
|                                  |          |                                                                                                   |                                                                                                    | ٨                                                                                                    | cciones de P                                                                               | ersonal - Exj                                                                        | periencia Pública                                                                                                    |                                                                                                 |                                                                             |                                                                 |
|                                  |          |                                                                                                   | Tipo Acciór                                                                                                    | de Personal                                                                                                    |                                                                                            | Institución                                                                          | Denominación de<br>Puesto                                                                                                   | Fecha<br>Inicio                                                                                 | Fecha Fin                                                                   | Categoria                                                       |
|                                  |          | REUBICACIO                                                                                        | N                                                                                                    |                                                                                                    |                                                                                            | 19189                                                                                | DOCENTES                                                                                                    | 17/04/2000                                                                                      | 31/03/2011                                                                  | CATEGORÍ<br>J                                                   |
|                                  |          | ASCENSO CA                                                                                        | ATEGORÍA E                                                                                                    |                                                                                                    |                                                                                            | 19189                                                                                | DOCENTES                                                                                                    | 01/04/2011                                                                                      | 14/04/2013                                                                  | CATEGORÍ                                                        |
|                                  |          | DAR POR TEI<br>DOCENTE                                                                            | RMINADO LA DI                                                                                                    | ESIGNACION DE                                                                                                  | AUTORIDAD                                                                                  | 17218                                                                                | DOCENTES                                                                                                    | 15/04/2013                                                                                      |                                                                             | CATEGORÍ<br>J                                                   |
|                                  |          |                                                                                                   |                                                                                                    | 1                                                                                                    |                                                                                            | « »                                                                                  | 33 3333                                                                                                    |                                                                                                 |                                                                             |                                                                 |
|                                  |          |                                                                                                   |                                                                                                    |                                                                                                    |                                                                                            |                                                                                      |                                                                                                    |                                                                                                 |                                                                             |                                                                 |
|                                  |          | Zono                                                                                              | Distrit                                                                                                    | Ubicac                                                                                                    | ión Geografic                                                                              | a de la Expe                                                                         | riencia Laboral Actu                                                                                                    | al<br>Conton                                                                                    | Dag                                                                         | co quilo                                                        |
|                                  |          | 2011a                                                                                             | District                                                                                                    |                                                                                                    | icuito                                                                                     | FIU                                                                                  |                                                                                                    | Canton                                                                                          | Fall                                                                        | loquia                                                          |
|                                  |          | En esta secc<br>favor utilice la<br>está conform<br>mantenerse a<br>Se considera<br>municipales o | ión, se reflejan, t<br>as flechas de cad<br>le u olvidó, durar<br>atento a la etapa<br>a tiempo de servi<br>o fiscomisionales | odos los datos de<br>da apartado para n<br>ite el registro doce<br>de recalificación p<br>cio habilitado, aque | experiencia lai<br>avegar a travé<br>nte, ingresar tr<br>ara ingresar in<br>I que correspo | coral docente<br>is de las pest<br>oda la informa<br>formación de<br>onde al ejercio | que usted ingresó dur<br>añas de experiencia d<br>ción de su experiencia<br>experiencia laboral qu<br>io docente en Unidade | rante el proceso<br>ocente que tiene<br>laboral, deberá<br>e no hubiera sid<br>es Educativas; p | de registro o<br>registradas<br>culminar su<br>o considerao<br>rivadas, púb | locente, por<br>. Siusted no<br>inscripción, y<br>la.<br>licas, |
|                                  |          | L                                                                                                 |                                                                                                    |                                                                                                    |                                                                                            |                                                                                      |                                                                                                    |                                                                                                 |                                                                             |                                                                 |

2.6 La pestaña Condición Especial, el usuario ingresará información que indique si posee algún tipo de condición especial, incluyendo discapacidad física.

| Ministorio          | Ministerio de Educación<br>Subsecretaría de Desarrollo Profesional Educativo       | Versión: | 3.0 |
|---------------------|------------------------------------------------------------------------------------|----------|-----|
| de <b>Educación</b> | Instructivo para el registro de datos en el Módulo de<br>Recategorización y Asenso |          |     |

|             | O<br>Cación<br>INSCRIPCIÓN RECATEGORIZACIÓN Y ASCENSO                                                                                                    | ecuador ama la vida<br>LOPEZ NUÑEZ SOFIA VICTORIA (ESCALAFON)                                  |
|-------------|----------------------------------------------------------------------------------------------------|------------------------------------------------------------------------------------------------|
| PRINCIPAL ¥ | r Información Datos Residencia Formación Experiencia<br>Personales y Contactos Académica Laboral                                                                                      | a Condición Formación Publicaci ><br>Especial Continua e Investig                              |
|             | Tipo de Condición Nombre de Condición Porcentaje Númer                                                                                                    | Nuevo<br>ro CONADIS Observación Opciones                                                       |
|             | En esta sección, puede ingresar información sobre cualquier condición especial qu<br>Ministerio de Educación para prestarle asistencia, durante los procesos de evaluad<br>requieran. | e tenga, estos datos, serán considerados por el<br>ión, a los docentes que por discapacidad lo |
|             | Todos los derechos reservados © Ministerio de Educación 2013                                                                                                    | Guardar                                                                                        |

Para poder ingresar una nueva condición especial, se debe dar clic en el botón Nuevo lo que desplegará la siguiente pantalla:

| * Tipo de Condición: | CONDICIÓN SOCIAL            |             |  |
|----------------------|-----------------------------|-------------|--|
| Nombre de Condición: | MADRE SOLTERA               | •           |  |
|                      | al cuidado de niños menores | s de 5 años |  |
| * Observacion:       |                             |             |  |
|                      |                             |             |  |

Para ingresar una discapacidad, el módulo solicitará el ingreso de tipo de condición, el nombre, el porcentaje de discapacidad y el número del carnet del CONADIS junto con una observación y dar clic en el botón guardar . Esto permitirá al Ministerio de Educación brindarle asistencia requerida para las fases de evaluación. Para guardar la información de esta pestaña el usuario deberá dar clic en el botón guardar.

| ondición Especial      |                              |
|------------------------|------------------------------|
| * Tipo de Condición:   | DISCAPACIDAD V               |
| * Nombre de Condición: | DISCAPACIDAD FÍSICA          |
| * Porcentaje           | 81                           |
| * Número CONADIS       | 21233                        |
| t Ohanna ing           | imposibilidad de trasladarse |
| * Observacion:         |                              |
|                        | Guardar Cancelar             |

| Ministerio<br>de <b>Educación</b> | Ministerio de Educación                                                            |          |     |
|-----------------------------------|------------------------------------------------------------------------------------|----------|-----|
|                                   | Subsecretaría de Desarrollo Profesional Educativo                                  | Versión: | 3.0 |
|                                   | Instructivo para el registro de datos en el Módulo de<br>Recategorización y Asenso |          |     |

2.7 La pestaña de Formación Continua muestra la información (no editable) de capacitaciones y actualizaciones del usuario auspiciadas por el Ministerio de Educación durante los últimos cuatro años. Adicionalmente el usuario podrá ingresar capacitaciones y actualizaciones en instituciones diferentes al Ministerio de Educación durante los últimos cuatro años.

| Ministerio       ecuador       ama la         de Educación       Lopez NUÑez SOFIA VICTORIA (ESCAL         CAMBIO CLAVE - USUARIO       A                                                                                                    | vida<br>AFON)<br>- <u>(Salir)</u> |
|----------------------------------------------------------------------------------------------------|-----------------------------------|
|                                                                                                    | aci ><br>stig                     |
| Formación continua INTERNA del Ministerio de Educación                                                                                                    |                                   |
| Institución Duración Horas Nombre del Curso Fecha de Inicio Fecha de Fin                                                                                                    |                                   |
| No existe información                                                                                                    |                                   |
| <u>ecca</u> <u>c</u> <u>c</u> <u>5</u> <u>5555</u>                                                                                                    |                                   |
|                                                                                                    |                                   |
| Nuev                                                                                                    | 0                                 |
| Formación continua EXTERNA al Ministerio de Educación                                                                                                    |                                   |
| Institución Categoria Duración Horas Nombre del Curso Fecha del Curso Opciones                                                                                                    |                                   |
| L'ebe agregar datos                                                                                                    |                                   |
|                                                                                                    |                                   |
| Guardar                                                                                                    |                                   |
|                                                                                                    | _                                 |
| En esta sección, se reflejan los datos de los cursos de formación continus o actualización docente, auspiciados por el Ministerio<br>de Educación, que hubiera aprobado durante los últimos cuatro años calendario. Esta información no es editable. |                                   |
| Para mayor información o consultas sobre los cursos de formación continua o actualización docente, auspiciados por el Minister<br>de Educación, puede comunicarse a formacion.docente@educacion.gob.ec.                                              | io                                |
| En esta sección, también puede registrar cursos de formación continua o actualización docente, que hubiera aprobado durante k                                                                                                    | s                                 |
| últimos cuatro años calendario, sin el auspicio del Ministerio de Educación.                                                                                                    |                                   |
|                                                                                                    |                                   |
| G                                                                                                    | lardar                            |
| Todos los derechos reservados ⊕ Ministerio de Educación 2013                                                                                                    |                                   |

|                                   | Ministerio de Educación<br>Subsecretaría de Desarrollo Profesional Educativo       |          | 2.0 |
|-----------------------------------|------------------------------------------------------------------------------------|----------|-----|
| Ministerio<br>de <b>Educación</b> | Instructivo para el registro de datos en el Módulo de<br>Recategorización y Asenso | Versión: | 3.0 |

Para ingresar una formación continua de tipo externa deberá dar clic en el botón Nuevo y seleccionar el establecimiento, nombre del curso que realizó, tiempo de duración y fecha de realización como lo muestra la figura siguiente:

| Formación Continua Externa                                         |                     |           |           |                |            |           |           |          |                                                                                     |
|--------------------------------------------------------------------|---------------------|-----------|-----------|----------------|------------|-----------|-----------|----------|-------------------------------------------------------------------------------------|
| * Tipo Origen:<br>* Institución:                                   | EXT<br>ESPE         | ERNA<br>E |           | ,              |            |           |           | •        |                                                                                     |
| * Nombre del Curso:<br>* Tiempo de Duración:<br>* Fecha del Curso: | peda<br>40<br>30/04 | gogia     | 5         |                |            |           |           |          |                                                                                     |
|                                                                    | <<                  | <<br>Sun  | Ap<br>Mon | ril, 20<br>Tue | 015<br>Wed | ><br>Thu  | >><br>Fri | x<br>Sat |                                                                                     |
|                                                                    | 14<br>15            | 29        | 30<br>6   | 31<br>7        | 1          | 2         | 3         | 4        | ardar                                                                               |
| En esta sección, se reflej<br>Educación, que hubiera a             | 16<br>17            | 12<br>19  | 13<br>20  | 14<br>21       | 15<br>22   | 16<br>23  | 17<br>24  | 18<br>25 | ntinua o actualización docente, auspicia<br>alendario. Esta información no es edita |
| Para mayor información<br>Educación, puede comur                   | 18                  | 26        | 27        | 28             | 29         | <b>30</b> | 1         | 2        | ontinua o actualización docente, auspi<br>ob.ec.                                    |

Para guardar la información de esta pestaña el usuario deberá dar clic en el botón guardar.

2.8 La pestaña de Publicaciones e Investigaciones, el usuario puede ingresar las publicaciones en revistas indexadas (de su autoría) así como proyectos de innovación pedagógica que haya realizado.

Para realizar este proceso el usuario debe dar clic en el botón Nuevo seleccionar el tipo de publicación, un resumen, y el año de publicación y clic en guardar

| Publicaciones e Investigaciones |                               |  |  |  |  |
|---------------------------------|-------------------------------|--|--|--|--|
| * Tipo<br>Publicacion:          | ARTÍCULOS EN REVISTAS INDEXAI |  |  |  |  |
|                                 | resumen del articulo          |  |  |  |  |
| * Resumen                       |                               |  |  |  |  |
| * Año:                          | 2013                          |  |  |  |  |
|                                 | Guardar Cancelar              |  |  |  |  |

|                                   | Ministerio de Educación                           |          |     |
|-----------------------------------|---------------------------------------------------|----------|-----|
| Ministerio<br>de <b>Educación</b> | Subsecretaria de Desarrollo Profesional Educativo | Versión: | 3.0 |
|                                   | Recategorización y Asenso                         |          |     |

En el caso de proyectos de innovación pedagógica se solicitará el subir un archivo PDF con el contenido del mismo, Como muestra el siguiente gráfico. Una vez que el documento se encuentre subido deberá dar clic en el botón guardar.

| Publicaciones e Investigaciones  |                            |   |
|----------------------------------|----------------------------|---|
| * Tipo Publicacion: Pf           | ROYECTOS DE INNOVACIÓN PED | Â |
| * Resumen                        |                            |   |
| * Año: 0                         |                            |   |
| * Documento PDF:<br>(máximo 2Mb) | 🕂 Afiadr                   | l |
|                                  | Guardar Cancelar           |   |
|                                  |                            | ~ |

El modelo de formato puede encontrarse dentro de la página web del Ministerio de educación en el link: <u>http://educacion.gob.ec/instructivo-recategorizacion-y-ascenso/</u> como se muestra en la figura siguiente:

| Inicio                 | El Ministerio      | Transparencia          | Oferta Educativa         | Programas      | Comunicamos | Documentos     | Enlaces       | Con   |
|------------------------|--------------------|------------------------|--------------------------|----------------|-------------|----------------|---------------|-------|
| Ministerio de Educació | in > Formación Doc | ente > Instructivo Rec | categorización y Ascenso |                |             |                |               | f     |
| Instructivo Ree        | categorizació      | n y Ascenso            |                          |                |             |                | Búsqueo       | ja    |
| Quiero Ser Maestr      | ю                  |                        |                          |                |             |                |               |       |
| Quiero Ser Directi     | vos                |                        |                          |                |             |                |               |       |
| Asesores / Auditor     | res Educativos     |                        | Instructivo de           | el provecto de |             | nO             |               |       |
| Quiero Ser Mentor      | r                  | (                      | innovación               | pedagógica     |             | Yideo Tut      | oriales       |       |
| Convocatorias          |                    |                        |                          |                |             |                |               | ,<br> |
| Concursos Vigent       | es – Cronogran     | nas                    |                          |                |             |                |               |       |
| Asesores / Auditor     | res Educativos     |                        |                          |                |             |                |               |       |
| Proceso de Recate      | egorización o A    | scenso                 | Registro                 | de datos       |             | Instructivo re | gistro de dat | 0S    |
| Instructivo            |                    |                        |                          | or de mayo)    |             |                | or de mayo)   |       |
| Requisitos             |                    |                        |                          |                |             |                |               |       |
| Preguntas Frecue       | ntes               |                        |                          |                |             |                |               |       |
| Cédula de Evalua       | iciones            |                        |                          |                |             |                |               |       |
| Registro Docente       |                    |                        | Revistas                 | indexadas      |             |                |               |       |
| Actualización Doc      | ente               |                        |                          |                | ,           |                |               |       |
| Concursos de mér       | ritos y oposició   | n                      |                          |                |             |                |               |       |
| Participa en las M     | aestrías           |                        |                          |                |             |                |               |       |
| Sistema Nacional       | de Evaluación      |                        |                          |                |             |                |               |       |

Para guardar la información de esta pestaña el usuario deberá dar clic en el botón guardar.

| Ministerio<br>de <b>Educación</b> | Ministerio de Educación<br>Subsecretaría de Desarrollo Profesional Educativo<br>Instructivo para el registro de datos en el Módulo de | Versión: | 3.0 |
|-----------------------------------|----------------------------------------------------------------------------------------------------|----------|-----|
|                                   | Recategorización y Asenso                                                                                                    |          |     |

2.9 La pestaña de Finalizar Inscripción mostrará al usuario el acuerdo de responsabilidad que conlleva el ingreso de información al módulo de Recategorización y Asenso y su implicación legal. Si el usuario de acuerdo con toda la información presentada en el sistema deberá aceptar el acuerdo de responsabilidad y dar clic en el botón FINALIZAR, como lo muestra la figura siguiente:

| Ministeri<br>de <b>Educ</b>   |                                                                                                    | EC ATECODIZ                                                                                                    |                                                                                                    | 100                                                                                                    |                                                                                                    | ecuador                                                                                                    | ama la vida<br>DFIA VICTORIA (ESCALAFON)                                                                                                    |
|-------------------------------|----------------------------------------------------------------------------------------------------|----------------------------------------------------------------------------------------------------|----------------------------------------------------------------------------------------------------|----------------------------------------------------------------------------------------------------|----------------------------------------------------------------------------------------------------|----------------------------------------------------------------------------------------------------|----------------------------------------------------------------------------------------------------|
| CAMBIO CLAVE     CAMBIO CLAVE | Inserin clouri                                                                                                    | LOATEOORIZ                                                                                                    | ACION I AGOL                                                                                                    | 150                                                                                                    |                                                                                                    |                                                                                                    |                                                                                                    |
| PRINCIPAL ¥                   | < Residencia<br>Contactos                                                                                                    | Formación<br>Académica                                                                                                    | Experiencia<br>Laboral                                                                                                    | Condición<br>Especial                                                                                                    | Formación<br>Continua                                                                                                    | Publicaciones<br>e Investigaciones                                                                                                    | Finalizar<br>Inscripción                                                                                                    |
|                               | ACUERDO I<br>Yo, LOPEZ I<br>me hago res<br>Ministerio de<br>exclusiva re<br>De legual mas<br>caso de con<br>descalificar-<br>participar en<br>participar en<br>participar en<br>sancionada :<br>Finalmente,<br>comparecer<br>Conozo y a<br>ACEPTACIO<br>tendrá igual<br>Acepto term | DE RESPONSAB<br>NUÑEZ SOFIA V<br>ponsabile de toda<br>Educación a tra<br>sponsabilidad.<br>Nera, soy respon<br>consignada o cau<br>probarse que la<br>ne en cualquier f<br>procesos futuro<br>del artículo 270<br>résar, informar<br>con pena privativ<br>tibero de respons<br>ante la justicia ar<br>coepto i ntegrame<br>valor jurídico que<br>nos y condicione | ILIDAD<br>ICTORIA, identifi<br>la información in<br>ves de las creder<br>sable del correcto<br>rgada sobre la cuu<br>información falla<br>ase del proceso d<br>el código Orgán<br>del código Orgán<br>del código Orgán<br>del bertad de u<br>a de libertad de u<br>a de libertad de u<br>a delibertad de u<br>a del ibertad de u<br>a del ibertad de u<br>a del ibortad de rece<br>i los documentos<br>sus | cado/a con la oéc<br>gresada, reportar<br>caldes electricion<br>dides alectricion<br>di declaro bajo jur<br>de alguna mare<br>el concurso de m<br>la sociones jurio<br>co integral Pena<br>as acciones jurio<br>co integral Pena<br>as acciones jurio<br>co integral Pena<br>as acciones jurio<br>co integral Pena<br>as acciones jurio<br>co a tres actos.<br>es a cinco años:<br>no a tres años.<br>es a cinco años:<br>no a tres años.<br>es a cinco años.<br>es a cinco año | dula de ciudadani<br>da o cargada en<br>as de seguridad,<br>de recategorizaci<br>amento su veras<br>a la verdad, el<br>téritos y oposicio<br>ciales a que hub<br>l cuyo texto se t<br>etente, falle a la<br>cuando lo hace<br>reportada al Mini<br>sobre la misma.<br>rdo de responsat<br>formidad a lo señ | a número 0909480580 d<br>el módulo de recategoriz<br>siendo su uso y cuidad<br>ón y ascenso del Ministe<br>idad, y conozco plenam<br>ministerio de Educación<br>in y de sancionarme cor<br>ren lugar, de conformidi<br>ranscribe a conformidi<br>ranscribe a conformidi | teclaro bajo juramento que<br>ación y ascenso del<br>o también de mi<br>erio de Educación y de la<br>ente y acepto que, en<br>se reserve el derecho de<br>ha imposibilidad de<br>na lo dispuesto en el<br>"La persona que, al<br>cometa perjurio, será<br>also testimonio, será<br>me comprometo a<br>través de la<br>saje electrónico que<br>ercio Electrónico. |
|                               |                                                                                                    |                                                                                                    |                                                                                                    | FINA                                                                                                    | ALIZAR                                                                                                    |                                                                                                    |                                                                                                    |
| Guardar                       |                                                                                                    |                                                                                                    |                                                                                                    |                                                                                                    |                                                                                                    |                                                                                                    |                                                                                                    |
|                               |                                                                                                    | Todos los derecho                                                                                                    | os reservados © I                                                                                                    | linisterio de Edu                                                                                                    | cación 2013                                                                                                    |                                                                                                    |                                                                                                    |

Cabe señalar que la inscripción quedará registrada únicamente cuando el usuario haya dado clic en el botón FINALIZAR.

### 3. RESTABLECER CONTRASEÑA

En el caso de olvido de contraseña por parte del usuario, el sistema ofrece la posibilidad de restablecer contraseña mediante los siguientes pasos:

• Dar clic en la opción "Olvide mi contraseña" tal como lo muestra la figura siguiente:

| Introduzca su Clave de Id | entificación y Contraseña. |  |
|---------------------------|----------------------------|--|
| la antifica a i á m       | 0000 100500                |  |
| identificación.           | 0909460560                 |  |
| Contraseña:               | •••••                      |  |
| Iniciar Sesión            | limpiar                    |  |
|                           |                            |  |
|                           |                            |  |

Olvidé mi contraseña

• Se le desplegará el mensaje donde se le confirmará que su nueva clave fue enviado al su mail.

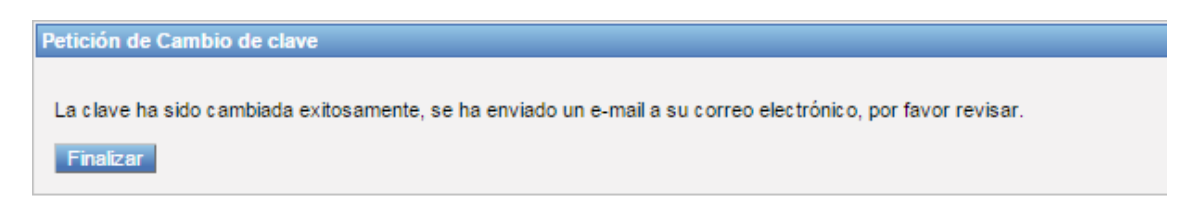